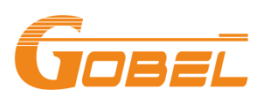

# Connect GP-PC200 Battery with Growatt Inverter

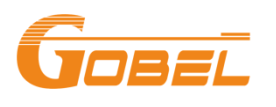

### Step 1: BMS Setting

| •   | PbmsTools HS1.0.6 (i       | Protocol code:HS-PACE | -232-BP-V1.1)  |                     |                 |                  |                                       | _    |               | ×             |
|-----|----------------------------|-----------------------|----------------|---------------------|-----------------|------------------|---------------------------------------|------|---------------|---------------|
| Re  | ealtime Monitoring         | Multi Monitori        | ng Memory Info | . Parameter Setting | System Config.  | Export Datas     |                                       |      |               |               |
| -1  | Voltage(mV)                |                       |                |                     | Capacity(mAH    | ł)               |                                       |      |               |               |
|     | Vref                       |                       | Calibration    |                     |                 | DesignCapacity   |                                       |      |               |               |
|     | Pack Voltage               |                       | Calibration    |                     |                 | RemainCapacity   |                                       |      |               |               |
|     | Current(mA)                |                       |                |                     |                 | FullCapacity     |                                       |      |               |               |
|     | CHG Current (1000-60000mA) | ~                     | Calibration    | Resetting           |                 |                  | Read Write                            |      |               |               |
|     | Zero Current               |                       | Calibration    | Resetting           | Battony Ovela   | Sotting          |                                       |      |               |               |
|     | DSG Current (1000-60000mA) | ~                     | Calibration    | Resetting           | - battery cycle | Battery Cycle    | 0 🗘 Setting                           |      |               |               |
|     | Cell Number Setting        |                       |                |                     |                 |                  |                                       |      |               |               |
|     | Cell Numbe                 | er 🗸 🗸                | Setting        |                     | niverter proto  | CAN Protocol GR  | OWATT ~                               | 7    |               |               |
|     | CHG Current Settin         | g                     |                |                     | R               | S485 Protocol    | · · · · · · · · · · · · · · · · · · · |      |               |               |
|     |                            | _                     |                |                     |                 | Type             | ~                                     | /    |               |               |
|     | Start Current(#            |                       | Setting        | Read                |                 |                  | Read Write                            |      |               |               |
|     | Gap Charge Setting         | ]                     |                |                     | Manufacture     | Information      |                                       |      |               |               |
|     | Gap Charg                  | e Threshold           | ✓ Set          | tting               | 🗌 Clear text    | box after writin | g                                     |      |               |               |
|     |                            |                       |                |                     | 🗌 no-repeat     | BMS S/N          | 2                                     | 20 ~ | Write         |               |
|     |                            |                       |                |                     | 🗌 no-repeat J   | PACK S/N (20)    |                                       | 20 ~ | Write         |               |
| VEI | R:                         | BMS S/N:              | P              | ACK S/N:            | сомм:           |                  |                                       | <    | 16:5<br>2024- | 3:09<br>05-01 |

Method 1: In PbmsTools, choose CAN Protocol -> GROWATT as Inverter Protocol.

Method 2: In battery screen, choose CAN Port -> Growatt as Current Protocol.

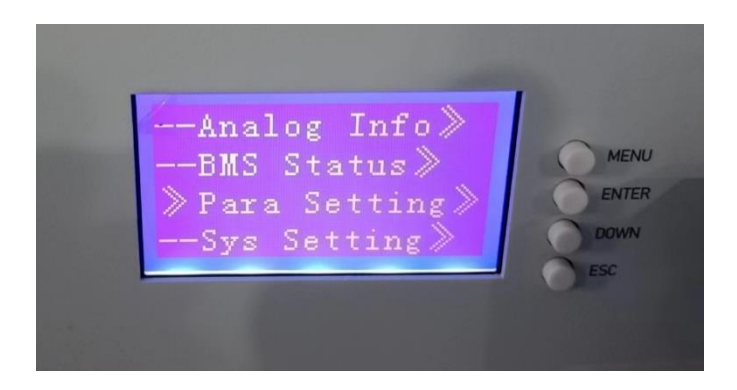

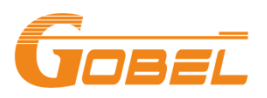

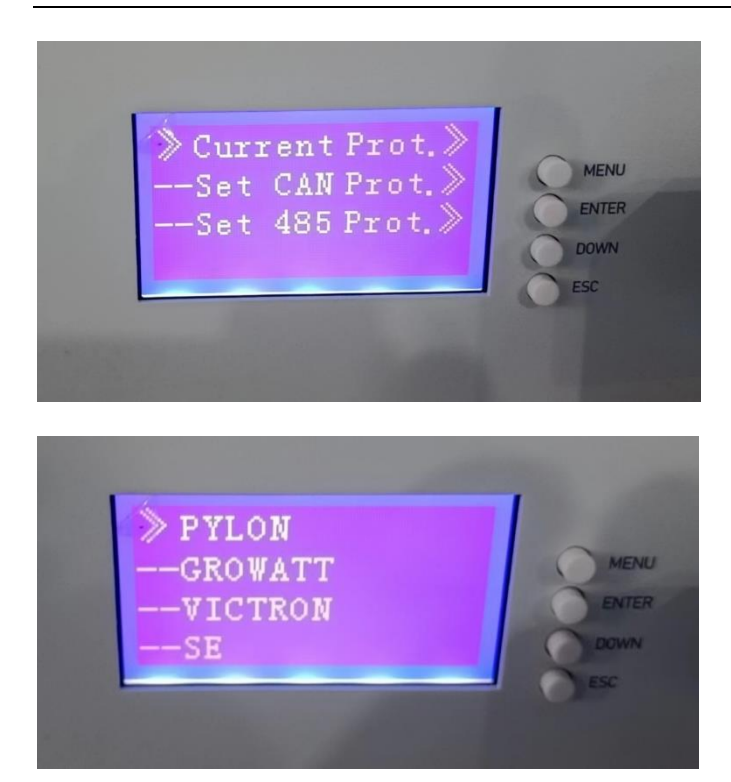

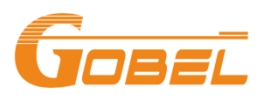

Step 2: Change Battery Address: In battery front pannel, set ADS to ON OFF OFF, then restart the battery.

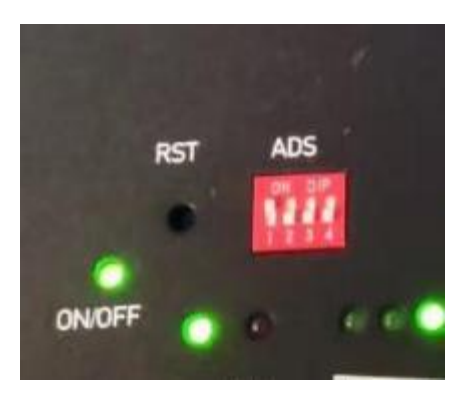

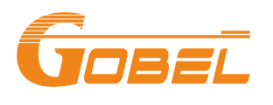

## Step 3: Inverter Setting: Follow inverter manual, set Li as Battery Type, and set CAN

### **Communication Protocol as 51.**

#### 2. LCD setting

To connect battery BMS, need to set the battery type as "LI" in Program 05.

After set "LI" in Program 05, it will switch to Program 36 to choose communication protocol. You can choose RS485 communication protocol which is from L01 to L50, and you can also choose CAN communication protocol which is from L51 to L99.

Note: you can only use one communication type RS485 or CAN in a time

|    |              | AGM (default)                                                                                                    |                  | 0                 |                |  |  |
|----|--------------|----------------------------------------------------------------------------------------------------|------------------|-------------------|----------------|--|--|
|    |              | 682£                                                                                                    | 865              | 00Š               |                |  |  |
|    |              | Flooded                                                                                                    |                  |                   |                |  |  |
|    |              | 686 <u>6</u>                                                                                                    | ۶Ld              | 00Š               |                |  |  |
|    |              | Lithium (only suitable when communicated with BMS)                                                                                  |                  |                   |                |  |  |
|    |              | 68 <u>5</u> 5                                                                                                    | LI               | oos               |                |  |  |
|    |              | User-Defined                                                                                                    |                  | ~                 |                |  |  |
| 05 | Battery type | 6855                                                                                                    | USE              | 00Š               |                |  |  |
|    |              | If "User-Defined                                                                                                    | " is selected, b | attery charge vol | age and low DC |  |  |
|    |              | cut-on volcage can be set up in program 19, 20 and 21.                                                                              |                  |                   |                |  |  |
|    |              | User-Defined 2 (suitable when lithium battery without BMS<br>communication)                                                         |                  |                   |                |  |  |
|    |              | 685F                                                                                                    | US2 I            | oos               |                |  |  |
|    |              | If "User-Defined 2" is selected, battery charge voltage and low DC                                                                  |                  |                   |                |  |  |
|    |              | recommended to set to the same voltage in program 19 and                                                                            |                  |                   |                |  |  |
|    |              | 20(full charging voltage point of lithium battery). The inverter will<br>stop charging when the battery voltage reach this setting. |                  |                   |                |  |  |

|    | RS485<br>Communication protocol | Protocol 1  | ΡΕርι | LOI  | 036         |  |
|----|---------------------------------|-------------|------|------|-------------|--|
|    |                                 | Protocol 2  | ΡΕርί | L05  | 036         |  |
|    |                                 | •           | -    |      |             |  |
|    |                                 | :           |      |      |             |  |
|    |                                 | Protocol 50 | Ρεርι | LS0  | 03 <b>6</b> |  |
| 30 | CAN<br>Communication protocol   | Protocol 51 | PECL | LS I | 036         |  |
|    |                                 | Protocol 52 | ΡΕርι | L 52 | 036         |  |
|    |                                 | :           | ÷    |      |             |  |
|    |                                 | Protocol 99 | ΡΕΕΕ | L99  | 036         |  |

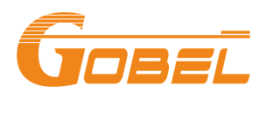

Step 4: Connect Battery with Inverter: Connect CAN port in battery front panel with BMS Communication Port of inverter.

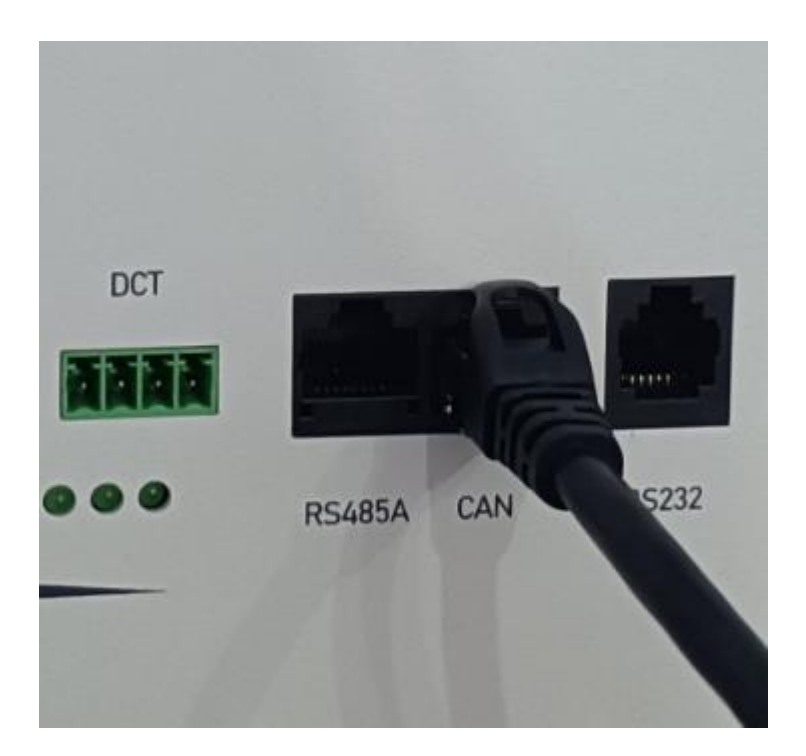

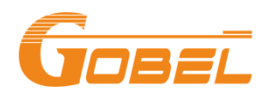

Step 5: Check: Check if there is any Fault Alarm in inverter screen.

If there is any problem, please contact Gobel Power any time at

https://www.gobelpower.com/forum

Additional Resources:

https://www.gobelpower.com/downloads\_ap27.html?cate=2